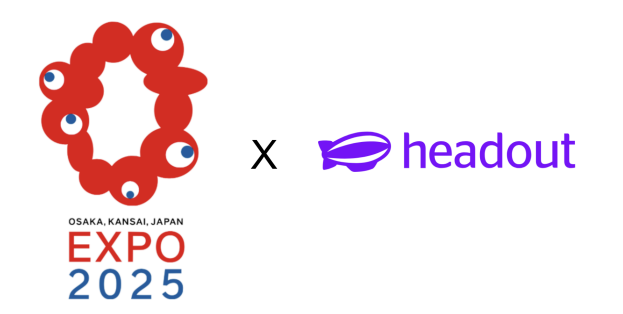

## Step-by-Step Guide

Please follow the below steps to register for Expo2025 and gain access to pavilions/events/shows (you can also check out <u>this video</u> for detailed steps).

- 1. Purchase your ticket on Headout.
- 2. Signup for ExpoID on the official website and log in here.
- **3.** Login with your created ExpoID and Password.
- 4. Register your Ticket ID.
- 5. Reserve your visit date and time through the 'Reservations & Lottery' section.

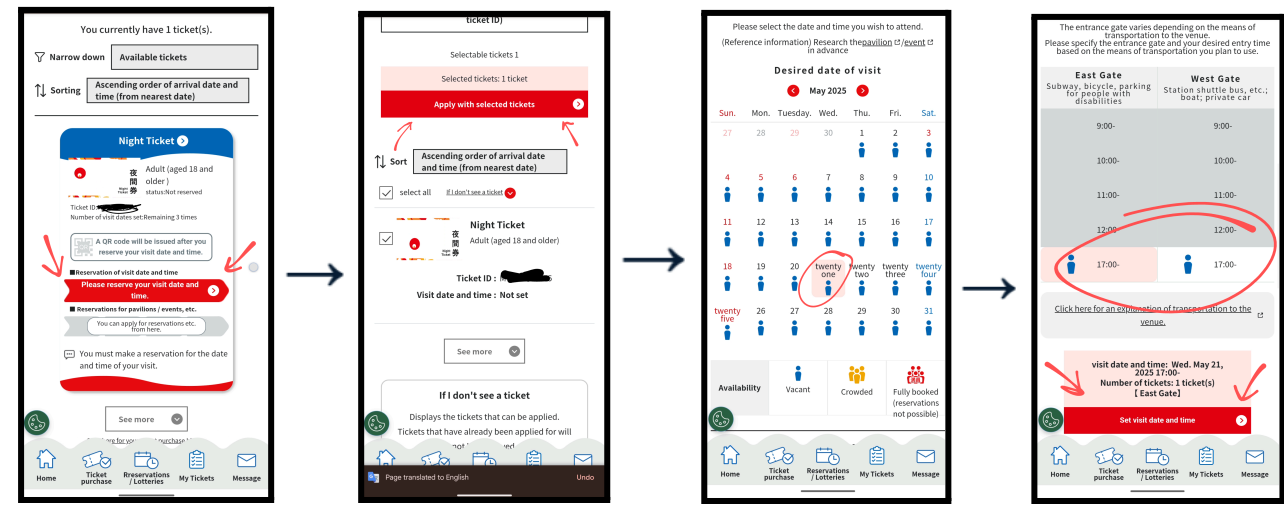

- 6. Apply for the lottery for your preferred pavilions/events/shows using the 'My tickets' section.
  - a. Open My tickets and choose the type of lottery you want to apply to (2 months in advance / 7-days in advance / vacant slots from cancellation).
  - b. Select the tickets you want to apply for the lottery with.
  - c. Register your choices (1st choice, 2nd choice, 3rd choice.. until 5th choice). The choices can be for different pavilions or different time slots for the same pavilion.
  - d. After filling all your choices, click on 'Apply for lottery with this content'

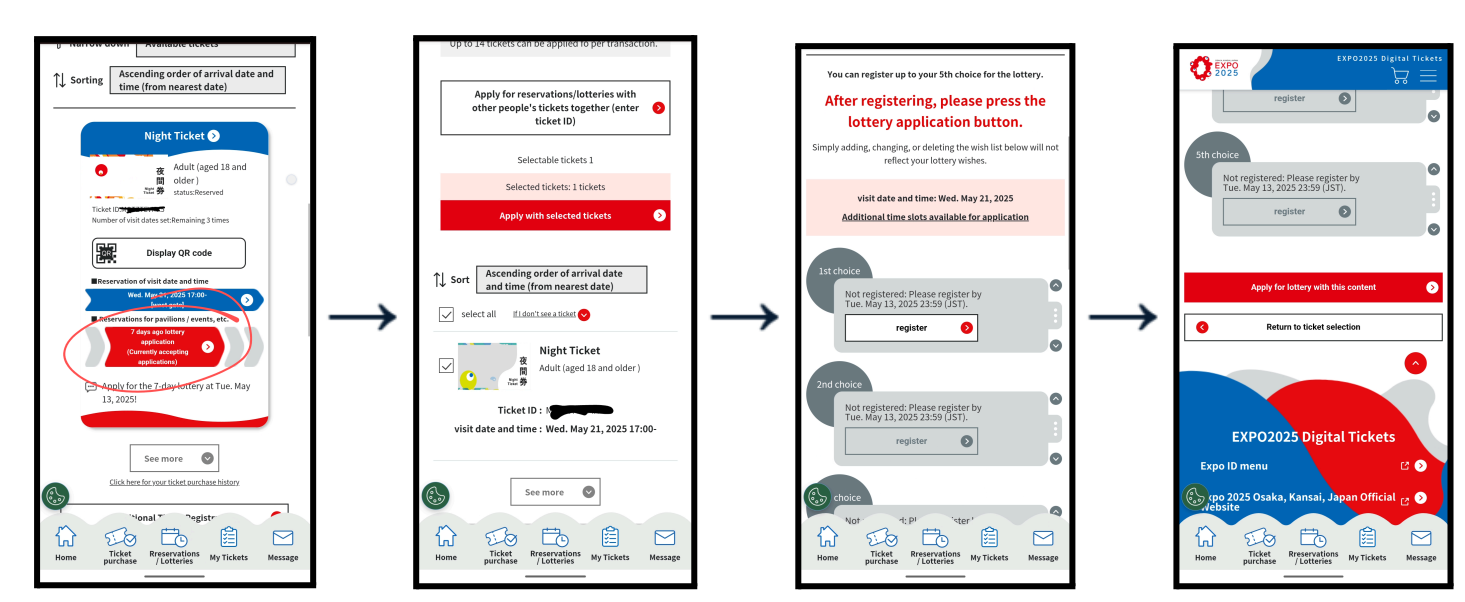

7. Wait for lottery results. The result will be sent to the 'Messages' section (refer to the image below).

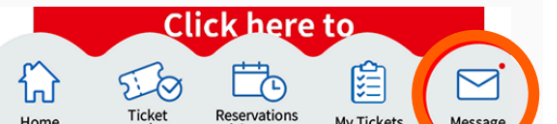

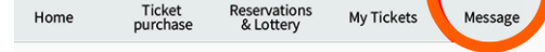

8. Visit the Expo on the visit date & time, use the official Expo2025 app (<u>Android</u> / <u>iOS</u>) with your Expo ID / Password for entry to the Expo.

## Important information about the lottery process:

- Reservation can be made up to 3 months prior to your visit date. For each application with a lottery, you can make up to 5 choices. The choices can be for different pavilions or different time slots for the same pavilion
- There are two lottery opportunities 2-month advance lottery and 7-day advance lottery.
- For the 2-month advance lottery, the results are declared 2 months before the date of your visit. And, for the 7-day lottery, the results are declared 7 days before the date of your visit.

## Useful tips

- **QR Codes:** Ensure you have your QR code (digital or printed) ready for entry to the Expo and reserved pavilions/events.
- Entrance Gates: Select the appropriate entrance gate based on your mode of transportation during reservations.